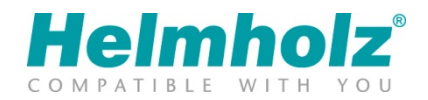

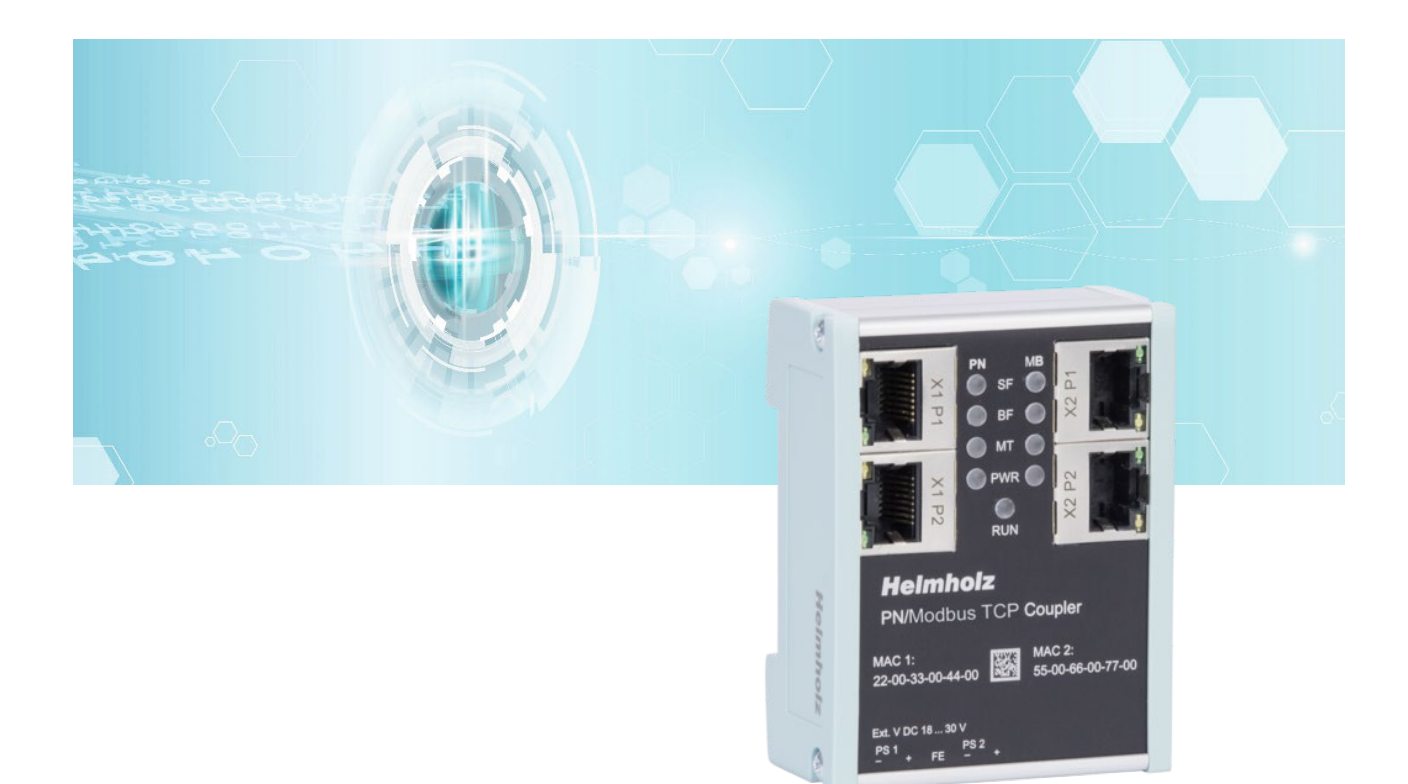

# Quick Start Guide PN/ModbusTCP Coupler

Order number: 700-159-3MB01 For firmware V1.00 and above

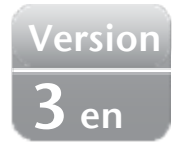

## Content

| 1  | Safety instructions |                                                           |  |  |  |  |
|----|---------------------|-----------------------------------------------------------|--|--|--|--|
| 2  | Int                 | roduction3                                                |  |  |  |  |
| 3  | Fur                 | nction of the PN/ModbusTCP Coupler4                       |  |  |  |  |
| 4  | Со                  | nnection4                                                 |  |  |  |  |
| 4  | .1                  | Power supply                                              |  |  |  |  |
| 4  | .2                  | Network                                                   |  |  |  |  |
| 5  | Inst                | tall GSDML file5                                          |  |  |  |  |
| 6  | Dat                 | ta exchange concept6                                      |  |  |  |  |
| 6  | .1                  | Example of a configuration                                |  |  |  |  |
| 6  | .2                  | Supported ModbusTCP function codes                        |  |  |  |  |
| 7  | Со                  | nfiguration in the TIA-Portal8                            |  |  |  |  |
| 7  | .1                  | Parameters of the PN/ModbusTCP Coupler                    |  |  |  |  |
| 7  | .2                  | Configure ModbusTCP modules                               |  |  |  |  |
| 7  | .3                  | Assign a PROFINET device name to the PN/ModbusTCP Coupler |  |  |  |  |
| 8  | Sta                 | tus and control via PLC program12                         |  |  |  |  |
| 9  | We                  | binterface of PN/ModbusTCP Coupler13                      |  |  |  |  |
| 10 | N                   | 1QTT Publisher                                            |  |  |  |  |
| 1  | 0.1                 | MQTT Publisher Settings                                   |  |  |  |  |
| 1  | 0.2                 | MQTT data format                                          |  |  |  |  |
| 11 | Fi                  | irmware update17                                          |  |  |  |  |
| 12 | R                   | esetting to factory settings17                            |  |  |  |  |
| 13 | Т                   | echnical data18                                           |  |  |  |  |
| 14 | L                   | ED status information19                                   |  |  |  |  |

## 1 Safety instructions

### Target audience

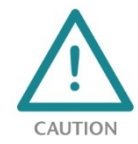

This description is only intended for trained personnel qualified in control and automation engineering who are familiar with the applicable national standards. For installation, commissioning, and operation of the components, compliance with the instructions and explanations in this operating manual is essential. The specialist personnel is to ensure that the

application or the use of the products described fulfills all safety requirements, including all applicable laws, regulations, provisions, and standards.

### Intended use

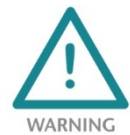

The device has a protection rating of IP 20 (open type) and must be installed in an electrical operating room or a control box/cabinet in order to protect it against environmental influences. To prevent unauthorized operation, the doors of control boxes/cabinets must be closed and possibly locked during operation. The consequences of improper use may include

personal injury to the user or third parties, as well as property damage to the control system, the product, or the environment. Use the device only as intended!.

### Operation

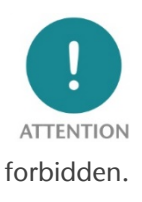

Successful and safe operation of the device requires proper transport, storage, setup, assembly, installation, commissioning, operation, and maintenance. Operate the device only in flawless condition. The permissible operating conditions and performance limits (technical data) must be adhered to. Retrofits, changes, or modifications to the device are strictly

Security

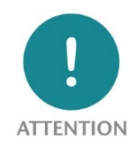

The device is a network infrastructure component and therefore an important element in the security consideration of a plant. When using the device, therefore, observe the relevant recommendations to prevent unauthorized access to installations and systems. Further information on this can be found in the device manual.

## 2 Introduction

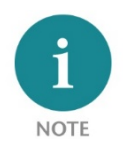

This document explains the initial commissioning of the PN/ModbusTCP Coupler. The latest version of the document and a detailed manual can be found at www.helmholz.de or scan the QR code directly.

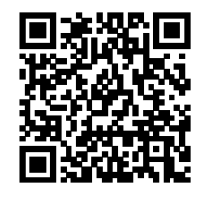

# 3 Function of the PN/ModbusTCP Coupler

With the PN/ModbusTCP Coupler a simple and uncomplicated connection of a PROFINET network with a ModbusTCP network is possible. The PN/ModbusTCP Coupler allows the data transfer between a PROFINET controller and ModbusTCP stations.

Received input data on one of the network sides is made available as output data to the other network side. The IO data transfer takes place live and as quickly as possible without additional handling blocks.

The maximum size of the transmitted data is 1024 bytes of input/output data. Up to 300 slots for IO modules are available.

The integration into the PLC engineering tool is made possible by a GSDML file; special configuration software isn't necessary.

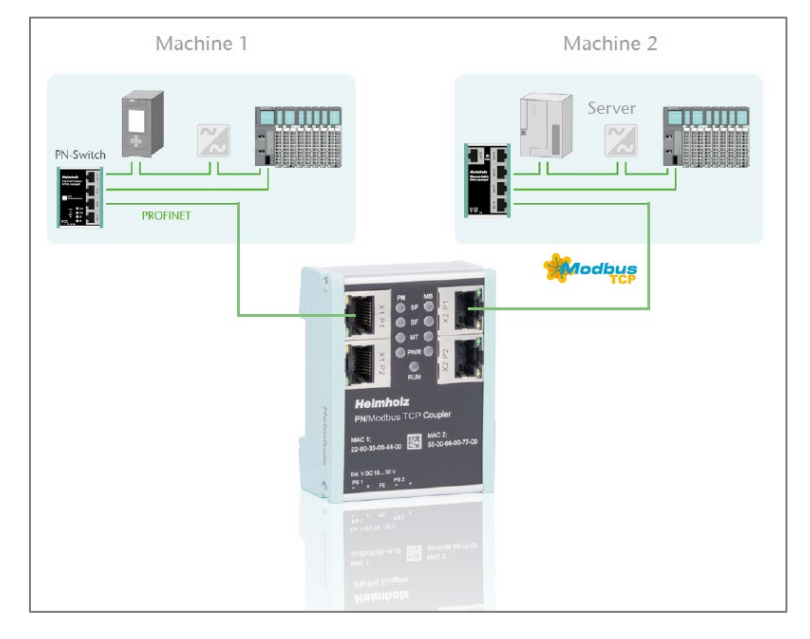

In addition to the PROFINET / ModbusTCP communication, the PN/ModbusTCP Coupler also makes an MQTT Publisher available on both network sides. In this way, the values exchanged via the gateway can also be distributed via MQTT to visualization or operating data recording systems.

## 4 Connection

### 4.1 Power supply

The PN/ModbusTCP coupler must be supplied with DC 24 V at the wide-range input DC 18 ... 30 V via the supplied connector plug. The power supply is redundant, at least one supply path PS 1 or PS 2 must be connected.

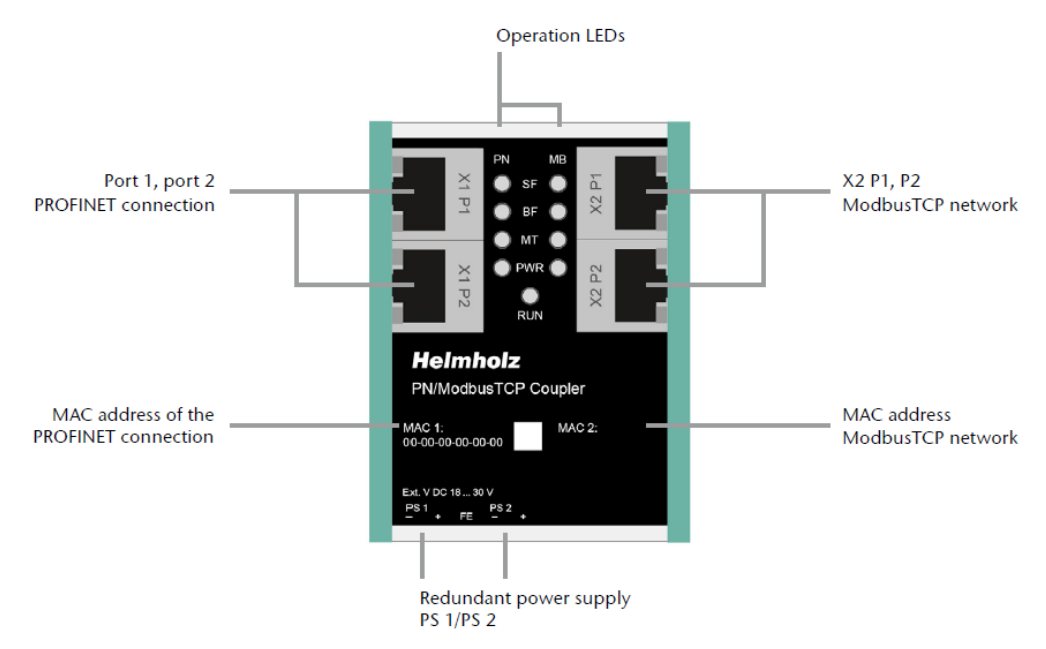

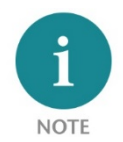

The housing of the PN/ModbusTCP Coupler is not grounded. Please connect the functional earth terminal (FE) of the PN/ModbusTCP Coupler properly to the reference potential.

### 4.2 Network

The left RJ45 sockets "X1 P1" and "X1 P2" are used to connect the PROFINET network, the right RJ45 sockets "X2 P1" and "X2 P2" are used to connect the ModbusTCP network. The ports X1 P1 and X1 P2, as well as X2 P1 and X2 P2 are each internally connected to a switch.

The interfaces X1 and X2 are logically separate networks and not physically connected. Thus, there is a clear separation between the PROFINET network and the ModbusTCP network. A network penetration with other functions by the PN/MQTT coupler is not possible. The configured values are exchanged in the PN/ModbusTCP Coupler only as IO data between both network sides.

## 5 Install GSDML file

Please download the GSDML file ("GSDML-V2.34-Helmholz-PN-ModbusTCP-coupler\_\_\_\_\_.xml") at www.helmholz.de or scan the QR code. Install the GSDML file in the "Tools" / "Manage device description file (GSD)" menu in the TIA Portal.

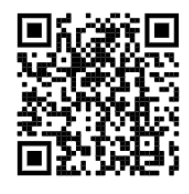

| Manage general s | tation description files    |         |          |              |                       |   |
|------------------|-----------------------------|---------|----------|--------------|-----------------------|---|
| Installed GSDs   | GSDs in the project         |         | 20       |              |                       |   |
| Source path: C   | :\Users\cabo\Desktop\GSDML  |         |          |              |                       |   |
| Content of impor | rted path                   |         |          |              |                       |   |
| 🔳 File 🔺         |                             | Version | Language | Status       | Info                  |   |
| GSDML-V2.34-H    | elmholz-DP-PN-coupler-2019  | V2.34   | English, | Already ins  | DP/PN Coupler         | ^ |
| GSDML-V2.34-H    | elmholz-IP67-PN-Switch-8-Po | V2.34   | English  | Already ins  | PROFINET-Switch, 8-p  |   |
| GSDML-V2.34-H    | elmholz-PN-ModbusTCP-cou    | V2.34   | English, | Already ins  | PN/ModbusTCP Coupler  |   |
| GSDML-V2.34-H    | elmholz-PN-PN-coupler-2020  | V2.34   | English, | Not yet inst | PN/PN Coupler         |   |
| GSDML-V2.34-H    | elmholz-PN-Switch-16-Port-2 | V2.34   | English  | Already ins  | PROFINET-Switch, 16   |   |
| GSDML-V2.34-H    | elmholz-PN-Switch-4-Port-20 | V2.34   | English  | Already ins  | PROFINET-Switch, 4-p  |   |
| GSDML-V2.34-H    | elmholz-PN-Switch-8-Port-20 | V2.34   | English  | Already ins  | PROFINET-Switch, 8-p  |   |
| GSDML-V2.35-H    | elmholz-FX-PN-Switch-16-Po  | V2.35   | English, | Already ins  | FLEXtra PROFINET-Swi  |   |
| GSDML-V2.35-H    | elmholz-PN-EthernetIP-coupl | V2.35   | English, | Already ins  | PN/EtherNetIP Coupler |   |
| GSDML-V2.35-H    | elmholz-PN-MQTT-coupler-2   | V2.35   | English, | Already ins  | PN/MQTT Coupler       | ~ |
| <                |                             | 1111    |          |              | >                     |   |
|                  |                             |         |          |              |                       |   |
|                  |                             |         |          | Delete       | Install Cancel        |   |
|                  |                             |         |          |              |                       |   |

The PN/MQTT Coupler can be found in the hardware catalog at "Other field devices / PROFINET IO / Gateway / Helmholz GmbH & Co. KG".

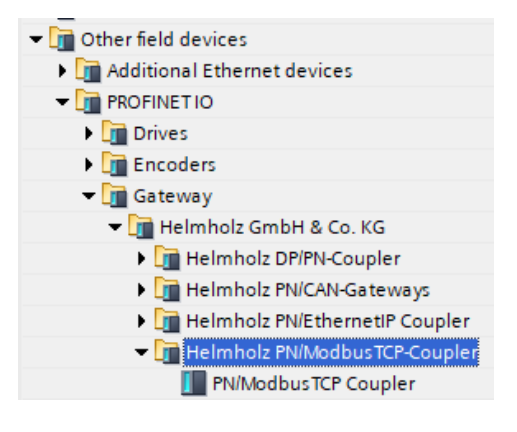

## 6 Data exchange concept

The PN/ModbusTCP Coupler is a ModbusTCP server. It receives data via ModbusTCP, which is transferred to the IO image of the PROFINET PLC (inputs in the PLC) and provides data, which it receives from the PROFINET PLC (outputs in the PLC).

ModbusTCP distinguishes 4 different data types:

Discrete Inputs: Input bits; written by the PROFINET PLC

Coils: Output bits or internal data bits, are read by the PROFINET PLC, but can also be written

Input Register: Input word; written by the PROFINET PLC

Holding Register: Output word or internal data word; are read by the PROFINET PLC but can also be written

All data types are numbered from 0-65535. All data types have their own memory area in the PN/ModbusTCP coupler:

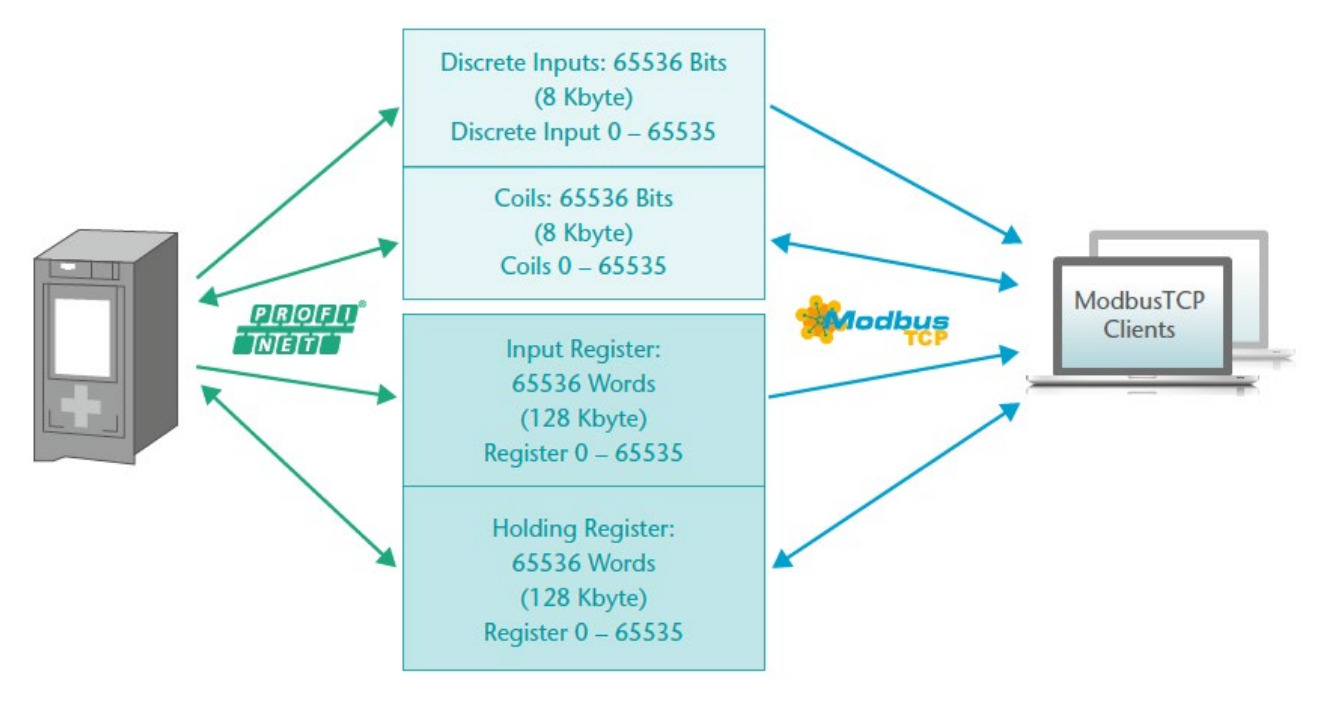

From the point of view of ModbusTCP communication, all coils, inputs and registers are always available in the PN/ModbusTCP coupler. So it is always possible to access all data types from address 0-65535.

Via the PROFINET configuration the ModbusTCP data can be assigned to the PLC I/O image in the slots, which are required in the PLC program. Up to 300 slots are available in the PN/ModbusTCP coupler for such assignments.

The following modules are available to access the ModbusTCP memory:

#### Discrete Inputs (PLC writes only):

• Write Discrete Inputs 1 – 32 Bytes (8 – 256 Bits)

### Coils (read/write):

- Write Coils 1 16 Bytes (8 128 Bits)
- Read Coils 1 16 Bytes (8 128 Bits)

### Input Register (PLC writes only):

• Write Input Register (16 Bit)

### Holding Registers (read/write):

- Write Holding Register (16 Bit)
- Read Holding Register (16 Bit)

All modules have as **parameter** the register number (Input Register, Holding Register) or the first bit address (Discrete Inputs, Coils).

### 6.1 Example of a configuration

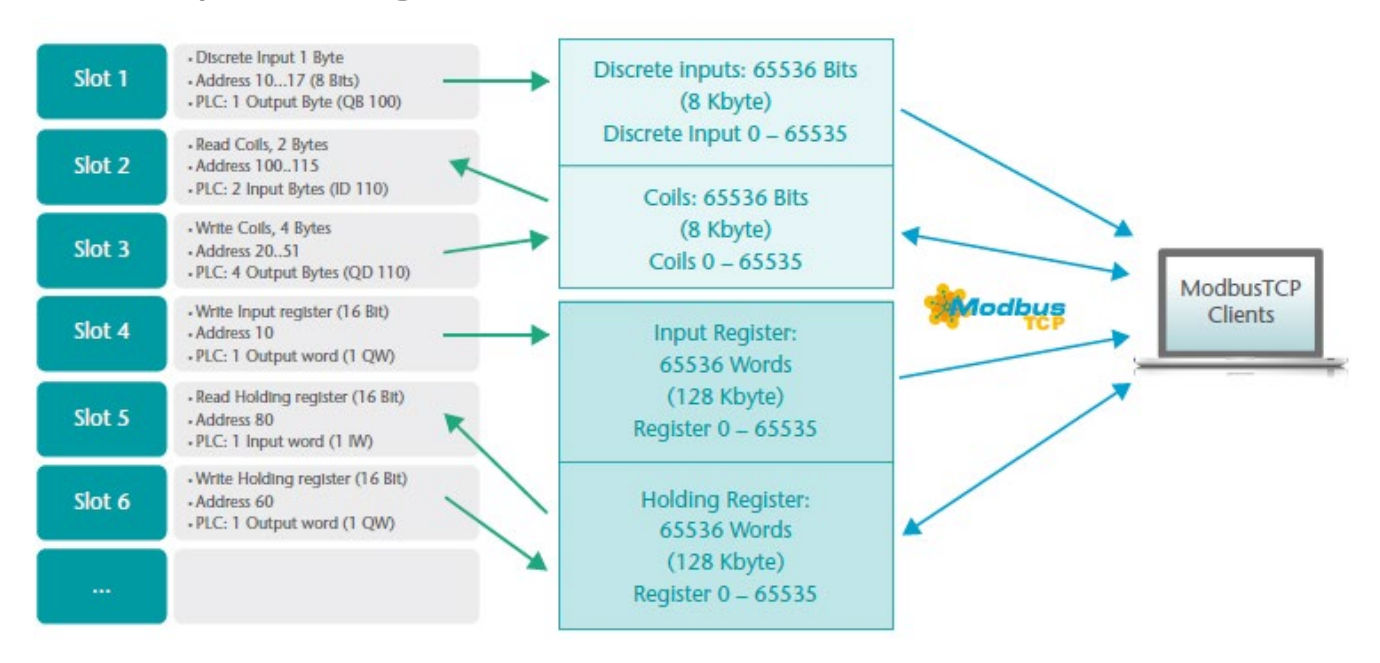

### 6.2 Supported ModbusTCP function codes

The PN/ModbusTCP Coupler supports the following function codes:

| Data size        | Data range           | Function                              | Function code<br>decimal | Function code<br>hex |
|------------------|----------------------|---------------------------------------|--------------------------|----------------------|
|                  | Input bits           | Read discrete inputs                  | 2                        | 0x02                 |
|                  |                      | Read coils                            | 1                        | 0x01                 |
| Bit access       | internal bits        | Write single coil                     | 5                        | 0x05                 |
|                  |                      | Write multiple coils                  | 15                       | OxOF                 |
|                  | Input data           | Read input register                   | 4                        | 0x04                 |
|                  |                      | Read holding register                 | 3                        | 0x03                 |
| 16 bit<br>access | Output data or       | Write single holding register         | 6                        | 0x06                 |
|                  | internal information | Write multiple Register               | 16                       | 0x10                 |
|                  |                      | Read/write multiple holding registers | 23                       | 0x17                 |
|                  |                      | Mask write holding register           | 22                       | 0x16                 |

# 7 Configuration in the TIA-Portal

Add the PN/ModbusTCP coupler to the project and connect the coupler to the PROFINET network.

![](_page_7_Figure_2.jpeg)

Assign a device name and check the IP address on the PROFINET network (X1) for the device.

### 7.1 Parameters of the PN/ModbusTCP Coupler

The parameterization of the PN/ModbusTCP Coupler can be done completely via the PROFINET hardware configurator. However, some parameters for the ModbusTCP network (X2) can optionally also be set via the web page, e.g. the IP address of the ModbusTCP server or the DHCP host name.

| Settings                          |                                  |
|-----------------------------------|----------------------------------|
| ModbusTCP IP-address mode:        | use IP from webpage setting      |
| Static IP address:                | 192.168.128.112                  |
| Static IP subnet mask:            | 255.255.0.0                      |
| Static IP gateway:                | 192.168.2.250                    |
| DHCP hostname mode:               | From PROFINET configuration      |
| DHCP hostname:                    | PNModbusTCPcoupler               |
| ModbusTCP port:                   | 502                              |
| Connection watchdog time<br>(ms): | 10000                            |
| Maximum ModbusTCP<br>connections: | 5                                |
| Register for PROFINET-status:     | 65535                            |
| Status Webpage:                   | on both network sides active     |
| MQTT Publisher option:            | on ModbusTCP network side active |
|                                   | Diagnostic at PS1 failure        |
|                                   | Diagnostic at PS2 failure        |
|                                   |                                  |

**ModbusTCP IP-address mode:** Setting the IP address for the ModbusTCP network. Selectable are "DHCP", "Static IP", "use IP from the web page setting".

Static IP address: If the address mode is set to "Static IP", the static IP address can be specified here.

Static IP subnet mask: If the address mode is set to "Static IP", the subnet mask can be specified here.

**DHCP hostname mode:** The host name of the device can be set in the PROFINET configuration or on the web page.

DHCP hostname: DHCP name of the device

**ModbusTCP port:** Port on which the ModbusTCP driver listens. Port 502 is always active, even if another port is set here.

**Connection watchdog time (ms):** Time in which a ModbusTCP connection is closed when there is no more communication over that connection. Range: 1 - 65535 ms

Maximum ModbusTCP connections: Maximum number of nodes that can establish simultaneous connections with the PN/ModbusTCP coupler.

**Register for PROFINET-Status:** Number of the register from which the status of the PN/ModbusTCP coupler can be read out via ModbusTCP. Range 0-65535

Status Webpage: On which network interfaces should the web page be displayed.

**MQTT Publisher Option:** On which network interfaces should the MQTT Publisher be activated (see Chap. 10).

Diagnostic at PS1/PS2 failure: In case of power supply failure at PS1/PS2 a diagnosis is sent to the PLC.

## 7.2 Configure ModbusTCP modules

For the data exchange between the ModbusTCP memory in the coupler and the PLC EA memory up to 300 modules can be plugged in the PROFINET configuration of the coupler. Now insert the desired modules for Discrete Inputs, Coils, Input Registers or Holding Registers into the slots.

|         |                              |                  |           |             | <sup>2</sup> Topolog | y view    | A Network view         | Device view   |   | Options              |        |
|---------|------------------------------|------------------|-----------|-------------|----------------------|-----------|------------------------|---------------|---|----------------------|--------|
| [[      | Device overview              | 1                |           |             |                      | ,         |                        |               | L |                      |        |
|         | 🍟 Module                     |                  | Rack      | Slot        | I address            | Q address | Туре                   | Article no.   |   | ✓ Catalog            |        |
|         | <ul> <li>PNModbus</li> </ul> | TCPcoupler       | 0         | 0           | 9091                 | 90        | PN/ModbusTCP Coupler   | 700-159-3MB01 | ^ | <search></search>    | init ( |
|         | PN-IO                        |                  | 0         | 0 X1        |                      |           | PNModbusTCPcoupler     |               |   | Filter Profile:      |        |
|         | Discrete Ir                  | nput 07          | 0         | 1           |                      | 100       | Discrete Input 1 Byte  |               |   | March module         |        |
|         | Discrete Ir                  | nput 3247        | 0         | 2           |                      | 101102    | Discrete Input 2 Bytes |               |   | Flad module          |        |
|         | Read Coil                    | s 815            | 0         | 3           | 100                  |           | Read Coils 1 Byte      |               |   |                      |        |
| 4       | Read Coils                   | 1647             | 0         | 4           | 101102               |           | Read Coils 2 Byte      |               |   | Colls                |        |
|         | write Inpu                   | t Register 10    | 0         | 5           |                      | 110111    | Write Input Register   |               |   | Read Colls 1 Byte    | J      |
| •       | write Inpu                   | t Register 11    | 0         | 6           |                      | 112113    | Write Input Register   |               |   | Read Colls 16 Byte   | •      |
|         | write Hold                   | ing Register 20  | 0         | 7           |                      | 120121    | Write Holding Register |               |   | Read Colls 2 Byte    |        |
|         | write Hold                   | ing Register 21  | 0         | 8           |                      | 122123    | Write Holding Register |               |   | Read Colls 4 Byte    |        |
|         | read Hold                    | ing Register 19  | 0         | 9           | 120121               |           | Read Holding Register  |               |   | Read Colls 8 Byte    |        |
|         |                              |                  | 0         | 10          |                      |           |                        |               |   | Write Colls 1 Byte   |        |
|         |                              |                  | 0         | 11          |                      |           |                        |               |   | Write Colls 16 Byte  | •      |
|         |                              |                  | 0         | 12          |                      |           |                        |               |   | Write Coils 2 Byte   |        |
|         |                              |                  | 0         | 13          |                      |           |                        |               | ~ | Write Coils 4 Byte   |        |
|         | <                            |                  |           | 1111        |                      |           |                        | >             |   | Write Coils 8 Byte   |        |
| vrite H | Holdina Reaister 20          | ) [Write Holding | I Registe | rl          | Prop                 | erties    | ti Info 🖳 Diagno       | stics         | - | Discrete Inputs      |        |
|         |                              |                  |           | -           |                      | crucs     |                        |               |   | Discrete Input 1 B   | yte    |
| Gene    | eral IO tags                 | System const     | ants      | Texts       |                      |           |                        |               |   | Discrete Input 16    | Bytes  |
| Gene    | ral                          | Madula           |           |             |                      |           |                        |               |   | Discrete Input 2 B   | ytes   |
| Ca      | talog information            | wodule           | paramet   | ers         |                      |           |                        |               | _ | Discrete Input 32    | Bytes  |
| Modu    | ile parameters               | Param            | eter      |             |                      |           |                        |               |   | Discrete Input 4 B   | ytes   |
| I/O ad  | ddresses                     |                  | _         |             |                      |           |                        |               |   | Discrete Input 8 B   | ytes   |
|         |                              |                  | Re        | egister add | ress: 20             |           |                        |               |   | ▼ I Holding Register |        |
|         |                              |                  |           |             |                      |           |                        |               |   | Read Holding Regi    | ister  |
|         |                              |                  |           |             |                      |           |                        |               |   | Write Holding Regi   | ister  |
|         |                              | •                |           |             |                      |           |                        |               |   | 🕶 🧾 Input Register   |        |
|         |                              | -                |           |             |                      |           |                        |               |   | Write Input Registe  | er     |

All modules have as **parameter** the **register number** (Input Register, Holding Register) or the first **bit address** (Discrete Inputs, Coils). For the Input Bits and Coils from 8 bits (1 byte) up to 256 bits (32 bytes) can be addressed together in one slot.

| Module parameters                | Module parameters    |
|----------------------------------|----------------------|
| Parameter                        | Parameter            |
| first Discrete Input address: 32 | Register address: 20 |

Addressing of single bits is not possible via the PROFINET PLC, the smallest amount is a byte (8 Bits). However, the bit address can start at any position in the address space of the coils or discrete inputs, so it does not have to be divisible by 8.

![](_page_9_Picture_6.jpeg)

Access to the same memory area by two modules is not permitted. There must be no gap in the configuration of the slots.

### 7.3 Assign a PROFINET device name to the PN/ModbusTCP Coupler

When the configuration of the PN/ModbusTCP Coupler in the hardware configurator of the engineering tool is completed, it can be imported into the PLC.

In order that the PN/ModbusTCP Coupler can be found by the PROFINET controller, the PROFINET device name must be assigned to the PN/ModbusTCP Coupler. For this use the function "Assign device name" which you can reach with the right mouse button or in the menu Online if the PN/ModbusTCP Coupler is selected.

With the "Update list..." button, the network can be browsed for PROFINET participants. The PROFINET device name can be assigned to the device with "Assign name".

| Assign PROFINET device                | name.            |                      |                                | k                          |        | ×         |
|---------------------------------------|------------------|----------------------|--------------------------------|----------------------------|--------|-----------|
|                                       |                  | Configured PRC       | OFINET device                  |                            |        |           |
|                                       |                  | PROFINET devi        | ce name: pnmodbus              | tcpcoupler                 |        |           |
|                                       |                  | De                   | vice type: PN/Modbus           | TCP Coupler                |        | ]         |
|                                       |                  | Online access        |                                |                            |        |           |
|                                       |                  | Type of the PG/PC    | interface: <b>P</b> N/IE       |                            | •      | •         |
|                                       |                  | PG/PC                | interface: 🔝 Intel(R)          | Ethernet Connection (2) I2 | 219-LM | • 💎 🖪     |
|                                       |                  | Device filter        |                                |                            |        |           |
|                                       |                  | 🖂 Only shov          | v devices of the same typ      | e                          |        |           |
|                                       |                  | Only show            | v devices with bad param       | eter settings              |        |           |
|                                       |                  | Only show            | v devices without names        |                            |        |           |
|                                       |                  | , s, s               |                                |                            |        |           |
|                                       | Accessible dev   | ices in the network: | _ ·                            |                            |        |           |
|                                       | IP address       | MAC address          | Device<br>PN/ModbusTCP Coupler | PROFINET device name       | Status |           |
|                                       | 172.17.0.02      | 24 27 40 19 00 22    | rinnoubuster couplet           | printedbustepeodpier       |        |           |
|                                       |                  |                      |                                |                            |        |           |
|                                       |                  |                      |                                |                            |        |           |
| Elash LED                             |                  |                      |                                |                            |        |           |
|                                       | <                |                      | 1                              |                            | 1      | >         |
|                                       |                  |                      |                                | Update list                | Ass    | sign name |
|                                       |                  |                      |                                |                            |        |           |
|                                       |                  |                      |                                |                            |        |           |
| Online status information:            |                  |                      |                                |                            |        |           |
| <ol> <li>Search completed.</li> </ol> | 1 of 5 devices w | ere found.           |                                |                            |        |           |
|                                       |                  |                      |                                |                            |        |           |
|                                       |                  |                      |                                |                            |        |           |
| <                                     |                  |                      | 1111                           |                            |        | >>        |
|                                       |                  |                      |                                |                            |        |           |
|                                       |                  |                      |                                |                            |        | Close     |
|                                       |                  |                      |                                |                            |        |           |

The unique identification of the PN/ModbusTCP Coupler in the PROFINET network is guaranteed by the MAC address of the device. The PROFINET MAC address can be read on the front panel of the PN/ModbusTCP coupler on the left side at X1 ("MAC 1").

If the PN/ModbusTCP Coupler has received the correct PROFINET name, then it is recognized and configured by the PLC. If the configuration is correct, the PROFINET "BF" LED should be off.

To set the PROFINET name, you can also use the Helmholz IPSet tool, which can be downloaded free of charge from the Helmholz website. Scan the following QR code to download the IPSet tool:

![](_page_10_Picture_8.jpeg)

## 8 Status and control via PLC program

The PN/ModbusTCP Coupler provides a status and a control byte via the PROFINET input image.

#### Status Byte 1: Status-Bits

| 7                                                                         | 6 | 5                                          | 4                                          | 3                                            | 2                                            | 1                                                                                    | 0                            |
|---------------------------------------------------------------------------|---|--------------------------------------------|--------------------------------------------|----------------------------------------------|----------------------------------------------|--------------------------------------------------------------------------------------|------------------------------|
| PROFINET<br>configuration<br>completed.<br>Device is ready<br>to operate. | - | Power supply<br>detected on<br>PS 1 (left) | Power supply<br>detected on<br>PS 2 (left) | MQTT<br>connection<br>on network<br>X1active | MQTT<br>connection<br>on network<br>X1active | ModbusTCP<br>network has an<br>active IP address<br>(static or obtained<br>via DHCP) | Network<br>cable<br>detected |

### Status byte 2: Number of active connections

### Control byte 1: Control Bits

| 7 | 6 | 5 | 4 | 3 | 2 | 1                                                           | 0                                                                                     |
|---|---|---|---|---|---|-------------------------------------------------------------|---------------------------------------------------------------------------------------|
| - | - | - | - | - | - | ModbusTCP memory<br>reset (coils, inputs,<br>and registers) | Disconnect all<br>ModbusTCP<br>connections and<br>prevent connection<br>establishment |

The PN/ModbusTCP coupler starts after successful PROFINET configuration and is immediately in operation after PLC RUN. A further release via PLC program is not necessary. If the automatic start is not desired, the PN/ModbusTCP coupler can be prevented from starting independently by setting bit 0 to 1 in the control byte during PLC startup. If the bit is later set to 0 in the PLC, the PN/ModbusTCP coupler is immediately ready for operation.

## 9 Web interface of PN/ModbusTCP Coupler

The web interface of the PN/ModbusTCP coupler provides an overview of the status and the configuration of the device, as well as the possibility to perform a firmware update.

Furthermore, the ModbusTCP configuration can be set in the web interface, if this is not specified by the PROFINET configuration.

When accessing the web interface for the first time, a password must be set for the default user "admin". The password can be adjusted subsequently in the "Account" menu.

| It's the firs           | It's the first time you're accessing the webpage. Please set the password. |  |  |  |  |  |  |
|-------------------------|----------------------------------------------------------------------------|--|--|--|--|--|--|
| New password must be at | ast 8 characters long.                                                     |  |  |  |  |  |  |
| Login                   | admin                                                                      |  |  |  |  |  |  |
| New password            | New password                                                               |  |  |  |  |  |  |
| Repeat password         | Repeat password                                                            |  |  |  |  |  |  |
| ✓ Submit                |                                                                            |  |  |  |  |  |  |

The "Overview" web page shows the current settings and status. In the upper line there is the menu for further web pages.

| PN/Mod<br>COUPLER    | busTCP                  |      |                | Сомрат             | Imholz              |
|----------------------|-------------------------|------|----------------|--------------------|---------------------|
| Overview             | Module config ModbusTCP | MQTT | Account        | TLS certificates   | Firmware<br>upgrade |
| Verview              |                         |      |                |                    |                     |
|                      |                         |      |                |                    |                     |
| N Configurat         | ion X1                  | Ν    | /lodbusTCP Cor | nfiguration X2     |                     |
| Device name          | pnmodbustcpcoupler      |      | Mode           | Modbus server      |                     |
| Operating mode       | Connected               |      | Operating mode | Connected          |                     |
| LEDs                 | SF: BF: MT: PWR:        |      | LEDs           | SF: BF: MT: PWR:   |                     |
| MAC address          | 24:ea:40:19:00:22       |      | MAC address    | 00:25:50:01:97:46  |                     |
| IP address           | 172.17.0.82             |      | IP address     | 192.168.128.112    |                     |
| Port 1 status        | Link up, 100 MB/FD      |      | Port 1 status  | Link up, 100 MB/FD |                     |
| Port 2 status        | Link down, -/-          |      | Port 2 status  | Link down, -/-     |                     |
| MQTT publisher       | Off                     |      | MQTT publisher | On                 |                     |
|                      |                         |      |                |                    |                     |
|                      |                         |      |                |                    |                     |
| Software             |                         | F    | lardware       |                    |                     |
| Firmware version     | V1.00.110               |      | Serial Number  | 50019746           |                     |
| Linux kernel version | 4.9.4                   |      | Order Number   | 700-159-3MB0       | 01                  |
|                      |                         |      |                |                    |                     |

I NOTE

Calling the website may influence the transmission performance of the PN/ModbusTCP Coupler.

The "Module config" page shows the IO modules defined by the PROFINET configuration. On the ModbusTCP page the data type and the address are also indicated. The current value is displayed in brackets.

E.

| PN/ModbusTCP<br>COUPLER |                                                          |                                                                            |  |  |  |  |
|-------------------------|----------------------------------------------------------|----------------------------------------------------------------------------|--|--|--|--|
| Overvi                  | ew Module confi                                          | g ModbusTCP MQTT                                                           |  |  |  |  |
| Modu                    | Ile Configuration                                        |                                                                            |  |  |  |  |
| Slot#: 0                | PN Configuration X1<br>IN 2 Bytes (3000)/OUT 1 Byte (00) | ModbusTCP Configuration X2<br>Control Register (00)/Status Register (3000) |  |  |  |  |
| Slot#: 1                | OUT 1 Byte (00)                                          | Discrete Input - Address 0 (00)                                            |  |  |  |  |
| Slot#: 2                | OUT 2 Bytes (0000)                                       | Discrete Input - Address 32 (0000)                                         |  |  |  |  |
| Slot#: 3                | IN 1 Byte (00)                                           | Coils - Address 8 (00)                                                     |  |  |  |  |
| Slot#: 4                | IN 2 Bytes (0000)                                        | Coils - Address 0 (0000)                                                   |  |  |  |  |
| Slot#: 5                | OUT 2 Bytes (0000)                                       | Input Register - Address 10 (0000)                                         |  |  |  |  |
| Slot#: 6                | OUT 2 Bytes (0000)                                       | Input Register - Address 11 (0000)                                         |  |  |  |  |
| Slot#: 7                | OUT 2 Bytes (0000)                                       | Holding Register - Address 20 (0000)                                       |  |  |  |  |
| Slot#: 8                | OUT 2 Bytes (0000)                                       | Holding Register - Address 0 (0000)                                        |  |  |  |  |
| Slot#: 9                | IN 2 Bytes (0000)                                        | Holding Register - Address 0 (0000)                                        |  |  |  |  |
| Slot#: 10               | Not configured                                           | Not configured                                                             |  |  |  |  |
| Slot#: 11               | Not configured                                           | Not configured                                                             |  |  |  |  |

On the web page "ModbusTCP server settings" the IP address and the DNS name of the ModbusTCP network interface can be set, as far as these were not fixed by the GSDML configuration.

| Overview               | Module ModbusT<br>config                                          | СР МQ           | TT Account           | TLS<br>certificates             | Firmware<br>upgrade |  |
|------------------------|-------------------------------------------------------------------|-----------------|----------------------|---------------------------------|---------------------|--|
| ModbusT                | CP server sett                                                    | ings            |                      |                                 |                     |  |
| Note: Some settings ma | Note: Some settings may be disabled due to PROFINET configuration |                 |                      |                                 |                     |  |
| Address                |                                                                   |                 | Parameters           |                                 |                     |  |
| Mode                   | O DHCP     Static                                                 |                 | Listening port       |                                 | 502                 |  |
| DHCP - Hostname        | PNModbusTCPcoupler                                                |                 | Maximum number of c  | onnected clients                | 5                   |  |
| New IP address         | 192.168.128.112                                                   | 192.168.128.112 |                      | Client connection watchdog [ms] |                     |  |
| New netmask            | 255.255.0.0                                                       |                 | PROFINET-status regi | 65535                           |                     |  |
| New gateway            | 192.168.2.250                                                     |                 |                      |                                 |                     |  |
| ✓ Update settings      |                                                                   |                 |                      |                                 |                     |  |

## **10 MQTT Publisher**

The PN/ModbusTCP Coupler provides besides the PROFINET / ModbusTCP communication also a MQTT Publisher. MQTT is a widely used and simple protocol for distributing information in large networks.

For all IO modules defined in the PROFINET configuration, the current values can now be sent by the PN/ModbusTCP coupler via MQTT when the value changes.

The MQTT Publisher can be activated either on the PROFINET network side (X1) or on the ModbusTCP network side (X2), depending on which network side the data is required or where the MQTT Broker is installed. The MQTT Publisher cannot work on both network sides at the same time.

![](_page_14_Picture_4.jpeg)

Since MQTT works slower than the priority PROFINET/Modbus TCP communication, it may be that not all value changes are transmitted via MQTT, but always only the last value state.

### **10.1 MQTT Publisher Settings**

To be able to distribute data via MQTT in a network, an MQTT broker is always required. The broker can run anywhere in the network. The settings of the MQTT publishers can be specified separately for the two network sides on the website under "MQTT".

| Overview                   | Module config ModbusTCP               | MQTT Account         | TLS certificates Firmware upgrade |
|----------------------------|---------------------------------------|----------------------|-----------------------------------|
|                            |                                       | Ŭ                    |                                   |
| MOTT conf                  | iguration                             |                      |                                   |
| Noto: Come cottings may be |                                       |                      |                                   |
| Note: Some settings may be | usabled due to PROPINE LConliguration |                      |                                   |
| PN Configurat              | ion X1                                | ModbusTCP            | Configuration X2                  |
| ClientID                   | Pn/ModbusTCP Coupler                  | ClientID             | Pn/ModbusTCP Coupler              |
| Username (Optional)        | Username                              | Username (Optional)  | Username                          |
| Password (Optional)        | Password                              | Password (Optional)  | Password                          |
| Broker IP address          | 0.0.0.0                               | Broker IP address    | 192.168.128.42                    |
| Broker TCP port            | 1883                                  | Broker TCP port      | 1883                              |
| Keep alive (Seconds)       | 60                                    | Keep alive (Seconds) | 60                                |
| Lindate settings           |                                       |                      |                                   |
| • opuale settings          |                                       |                      |                                   |

ClientID: The name of the MQTT publisher

Username / Password: Optional username and password to login to the MQTT broker

Broker IP address: IP address of the MQTT broker

Broker TCP port: MQTT port on the MQTT broker

Keep alive (seconds): MQTT connection monitoring during inactivity

![](_page_14_Picture_14.jpeg)

The MQTT Publisher of the PN/ModbusTCP Coupler currently does not provide encryption!

## 10.2 MQTT data format

Each configured slot sends its own MQTT message. An MQTT message consists of the topic name and the actual data value (payload). Both are usually transmitted in plain text format. The data is transmitted as hexadecimal bytes for coils and discrete inputs or as a 16-bit decimal number for holding registers and input registers.

The topic name is formed depending on which network - PROFINET (X1) or ModbusTCP (X2) - the MQTT Publisher is activated on.

|                        | PROFINET network:                                  | ModbusTCP network:                                                    |
|------------------------|----------------------------------------------------|-----------------------------------------------------------------------|
|                        |                                                    |                                                                       |
| Module                 | MQTT Topic Name                                    | MQTT Topic Name                                                       |
| Write discrete inputs  | PN-ClientID/Slot X/Output, Y bytes (1 to 32 bytes) | ModbusTCP-ClientID/Discrete Inputs/Address X, Y Bytes (1 to 32 bytes) |
| Read Coils             | PN-ClientID/Slot X/Input, Y bytes (1 to 16 bytes)  | ModbusTCP-ClientID/Coils /Address X, Y Bytes (1 to 16 bytes)          |
| Write Coils            | PN-ClientID/Slot X/Input, Y bytes (1 to 16 bytes)  | ModbusTCP-ClientID/Coils /Address X, Y bytes (1 to 16 single bytes)   |
| Read holding register  | PN-ClientID/Slot X/Output (2 byte decimal value)   | ModbusTCP-ClientID/Holding Register/Register X (2 byte decimal value) |
| Write holding register | PN-ClientID/Slot X/Output (2 byte decimal value)   | ModbusTCP-ClientID/Holding Register/Register X (2 byte decimal value) |
| Write input register   | PN-ClientID/Slot X/Output (2 byte decimal value)   | ModbusTCP-ClientID/Input Register/Register X (2 byte decimal value)   |
|                        |                                                    |                                                                       |
| Example                | PN_MQTT/Slot 1/Input, 3 bytes   0x12 0x23          | MODBUS_MQTT/Coils/Address 49, 2 bytes   0x12 0x34                     |
|                        | PN_MQTT/Slot 5/Output   12345                      | MODBUS_MQTT/Holding Register/Register 10   12345                      |

On both network interfaces the following MQTT topics can be read additionally:

"ClientID/Modules List": Contains the list of all topics provided by the PN/ModbusTCP coupler via the addressed interface.

"ClientID/Status Register": Contains the value of the two status bytes.

## 11 Firmware update

The firmware of the PN/ModbusTCP Coupler can be updated very easily via the website. You can get the firmware from the Helmholz website at www.helmholz.de.

Link to the latest firmware:

http://www.helmholz.de/goto/700-159-3MB01#tab-software

The firmware file can be recognized by the file extension "HUF" (Helmholz Update File) and is encrypted to protect it from modification.

![](_page_16_Picture_5.jpeg)

A firmware update can be performed via the web interface on the "Firmware upgrade" page.

| Overview            | Module<br>config     | ModbusTCP              | MQTT            | Account              | TLS certificates | Firmware<br>upgrade | յիս |
|---------------------|----------------------|------------------------|-----------------|----------------------|------------------|---------------------|-----|
|                     |                      |                        |                 |                      |                  |                     |     |
| Currently installe  | ed firmware: V1.0    | 00.110                 |                 |                      |                  |                     |     |
| Starting firmware u | ograde will terminat | e any established ARs. | Aborting the up | grade reboots the de | vice.            |                     |     |
| Q Browse Uplo       | ad firmware (*.h     |                        |                 |                      |                  |                     |     |
| ✓ Submit            |                      |                        |                 |                      |                  |                     |     |
| O Set factory defa  | ults and reboot      |                        |                 |                      |                  |                     |     |
|                     |                      |                        |                 |                      |                  |                     |     |

With the button "Browse" the firmware can be selected. With the button "Submit" the firmware is transferred to the PN/ModbusTCP coupler and burned. Afterwards the PN/ModbusTCP coupler executes a reboot, and the new firmware is active.

![](_page_16_Picture_9.jpeg)

During the update process the operation of the PN/MQTT Coupler is interrupted. Do not switch off the device during the update process!

# 12 Resetting to factory settings

Resetting the PN/ModbusTCP Coupler to factory settings can be done via the web page or via the PROFINET function.

When resetting the PN/ModbusTCP coupler, the configuration is irretrievably deleted, and the settings are reset to the factory defaults. The firmware remains at the current status.

To reset via the website, use the button on the "Firmware upgrade" page: O Set factory defaults and reboot

To reset the PN/ModbusTCP Coupler, the Helmholz tool "IPSet" can also be used via the PROFINET network.

# 13 Technical data

| Order no.                         | 700-162-3MB01                                                                                                    |  |
|-----------------------------------|----------------------------------------------------------------------------------------------------|--|
| Article designation               | PN/ModbusTCP Coupler                                                                                                    |  |
| PROFINET interface (X1)           |                                                                                                    |  |
| Connection                        | 2x RJ45, integrated switch                                                                                                    |  |
| Protocol                          | PROFINET IO Device as defined in IEC 61158-6-10                                                                                           |  |
| Transmission rate                 | 100 Mbit/s full duplex                                                                                                    |  |
| I/O image size                    | Up to 1024 Byte of input and output data                                                                                                  |  |
| Number of configurable slots      | 300                                                                                                    |  |
| Features                          | PROFINET Conformance Class B, media redundancy (MRP-Client),<br>automatic addressing, Topology detection (LLDP, DCP), diagnosis<br>alarms |  |
| MQTT interface (X2)               |                                                                                                    |  |
| Connection                        | 2x RJ45, integrated switch                                                                                                    |  |
| Protocol                          | ModbusTCP Server                                                                                                    |  |
| Transmission rate                 | 10/100 Mbit/s, full-/half duplex                                                                                                    |  |
| Storage size                      | 65536 Coil Bits, 65536 Discrete Input Bits, 65536 Input Register,<br>65536 Holding Register                                               |  |
| Supported function codes          | 1, 2, 3, 4, 5, 6, 15, 16, 22, 23                                                                                                    |  |
| Status indicator                  | 9 LEDs function status, 8 LEDs Ethernet-status                                                                                            |  |
| Voltage supply                    | DC 24 V (18 - 28 V DC)                                                                                                    |  |
| Current draw                      | max. 210mA                                                                                                    |  |
| Power dissipation                 | max. 5 W                                                                                                    |  |
| Dimensions (D x W x H)            | 35 x 58 x 72 mm                                                                                                    |  |
| Weight                            | approx. 135 g                                                                                                    |  |
| Certifications                    | CE, PROFINET Conformance Class B                                                                                                    |  |
| Protection rating                 | IP 20                                                                                                    |  |
| Relative humidity                 | 95% non-condensing                                                                                                    |  |
| Mounting position                 | any                                                                                                    |  |
| Ambient temperature               | 0° C to 60° C                                                                                                    |  |
| Transport and storage temperature | -20° C to 80° C                                                                                                    |  |

# 14 LED status information

|                            | X1 PROFINET (left side)                                                                                                    | X2 MQTT network (right side)                           |  |  |  |  |
|----------------------------|----------------------------------------------------------------------------------------------------|--------------------------------------------------------|--|--|--|--|
| SF (red)                   |                                                                                                    |                                                        |  |  |  |  |
| Off                        | Configuration correct                                                                                                    | Configuration correct                                  |  |  |  |  |
| On                         | There is no configuration, the configuration does not agree with the configuration on the right side (X2), or a diagnosis exists. | PROFINET side not configured or failed                 |  |  |  |  |
| Flashing                   | PROFINET function "LED flashing" for finding the<br>device is executed                                                            | -                                                      |  |  |  |  |
| BF (red)                   |                                                                                                    |                                                        |  |  |  |  |
| Off                        | The device is configured                                                                                                    | The device is configured                               |  |  |  |  |
| On                         | The device has no configuration, the PROFINET device name is incorrect, or there is no connection with the PROFINET controller    | No Ethernet cable plugged in or no Ethernet connection |  |  |  |  |
| Flashing                   | PROFINET function "LED flashing" for finding the<br>device is executed                                                            | -                                                      |  |  |  |  |
| MT (yellow)                | MT (yellow)                                                                                                    |                                                        |  |  |  |  |
| Flashing                   | A firmware update is being carried out                                                                                            | A firmware update is being carried out                 |  |  |  |  |
| Flashing with<br>SF and BF | PROFINET function "LED flashing" for finding the<br>device is being carried out                                                   | -                                                      |  |  |  |  |
| PWR (green)                |                                                                                                    |                                                        |  |  |  |  |
| On                         | PS1 Power supply present                                                                                                    | PS2 Power supply present                               |  |  |  |  |
| RUN (green)                |                                                                                                    |                                                        |  |  |  |  |
| Off                        | Firmware or device defective. Please contact Support                                                                              |                                                        |  |  |  |  |
| On                         | The device is ready to operate                                                                                                    |                                                        |  |  |  |  |
| RJ45 LEDs                  | X1 P1/P2 und X2 P1/P2                                                                                                    |                                                        |  |  |  |  |
| Green (Link)               | Connected                                                                                                    |                                                        |  |  |  |  |
| Orange (Act)               | Data transfer at the port active                                                                                                  |                                                        |  |  |  |  |

![](_page_18_Picture_2.jpeg)

The contents of this Quick Start Guide have been checked by us so as to ensure that they match the hardware and software described.

However, we assume no liability for any existing differences, as these cannot be fully ruled out. The information in this Quick Start Guide is, however, updated on a regular basis. When using your

purchased products, please make sure to use the latest version of this Quick Start Guide, which can be viewed and downloaded on the Internet from <u>www.helmholz.de</u>.

Our products contain open source software, among others. This software is subject to the respectively relevant license conditions. We can send you the corresponding license conditions, including a copy of the complete license text together with the product. They are also provided in our download area of the respective products under <u>www.helmholz.de</u>. We also offer to send you or any third party the complete corresponding source text of the respective open source software for an at-cost fee of 10.00 Euro as a DVD upon request. This offer is valid for a period of three years, starting from the date of product delivery.

Our customers are important to us, we are happy to receive suggestions and ideas for improvement. If you have any questions regarding the use of the product, please contact Helmholz Support by phone or send an e-mail to <u>support@helmholz.de</u>.

All trademarks shown or mentioned in this document are the property of their respective owners or manufacturers. The representation and naming serve exclusively to explain the use and setting options of the products documented here.